## 「2021 하계 1급 자격연수」 이수증 출력 방법

1. 홈페이지 주소 : 한국교원연수원 www.hstudy.co.kr

## 2. 이수증 출력 방법

- 1) 학습 완료 후 재 로그인
- 2) 나의강의실 입장
- 3) 나의 강의실 메뉴 중 '증명서 발급' 클릭
- 4) 메뉴에서 「이수증발행」 버튼 클릭
- 5) 메뉴창에서 「이수증 출력하기」 버튼 클릭
- 6) 프린터에서 「PDF로 출력하기」 선택 후 「인쇄」 버튼 클릭하여, 다른 이름으로 저장하여 제출

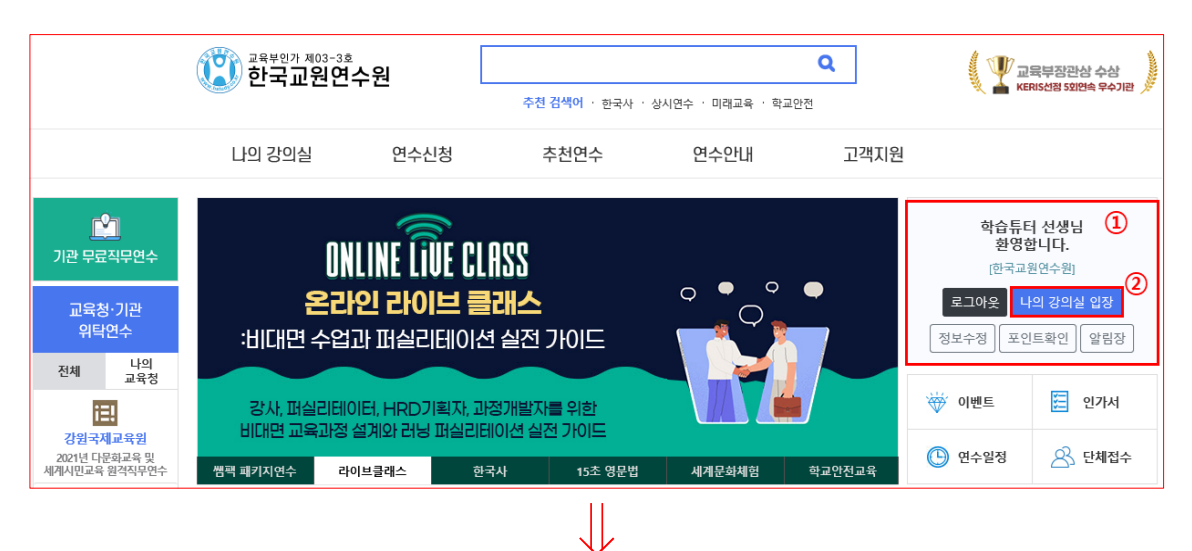

| 나의 강의실      | 연수신청                                                                 | 추천연수                               | 연수안내     | 고객지원  |               |       |      |  |  |  |
|-------------|----------------------------------------------------------------------|------------------------------------|----------|-------|---------------|-------|------|--|--|--|
| 나의 강의실      | 증명서                                                                  | 발급                                 |          |       |               |       |      |  |  |  |
| 학습강의실       |                                                                      | 직무 및 자율연수                          |          | 무료 연수 |               |       |      |  |  |  |
| 수강이력조회      | • 직무연수 증명서 발급                                                        |                                    |          |       |               |       |      |  |  |  |
| 과정 장바구니     |                                                                      |                                    |          |       |               |       |      |  |  |  |
| 수강연기 및 취소   | • 이수증과 성적표는 통합되어 있습니다.<br>• 1. 2. 3학점(15/30/45시간) 과정은 성적표가 없는 과정입니다. |                                    |          |       |               |       |      |  |  |  |
| 증명서 발급      | * 이수증 출력이 정상적으로 되지 않는 경우                                             |                                    |          |       |               |       |      |  |  |  |
| 교재/교보재 신청내역 |                                                                      |                                    |          |       |               |       |      |  |  |  |
| 자격증 신청      | 연수구분                                                                 | 과정명                                | 연수기간     | 한 성적표 | 수강확인서<br>/이수증 | 영수중   | 교재배송 |  |  |  |
| 포인트 및 쿠폰 내역 | 자격연수 2                                                               | 2021 하계 1급 자격연수<br>2021 하계 1급 자격연수 | 2021-07- | 26    | 이수증발행         | 수강영수증 |      |  |  |  |
| 알림장         |                                                                      |                                    | 2021-08- | 11    | 미수확인증         |       |      |  |  |  |
| 단체연수 신청내역   |                                                                      |                                    |          |       |               |       |      |  |  |  |
| 회원탈퇴        |                                                                      |                                    |          |       |               |       |      |  |  |  |

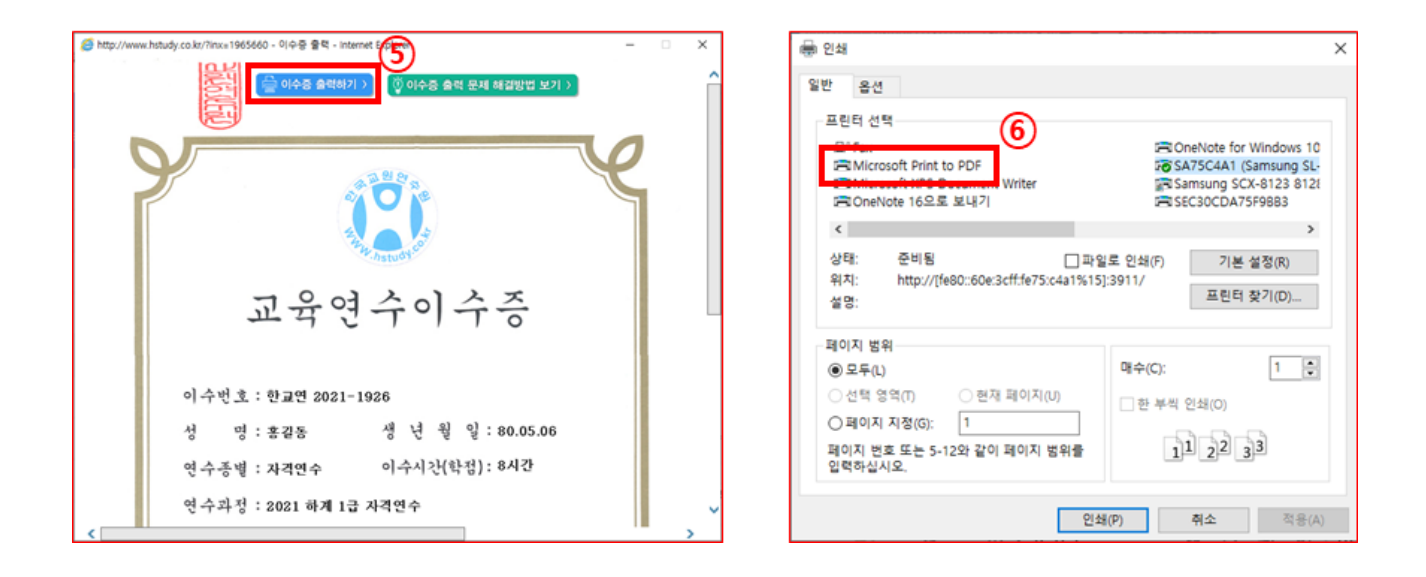

## 3. 이수증 샘플 (정상 출력 이수증)

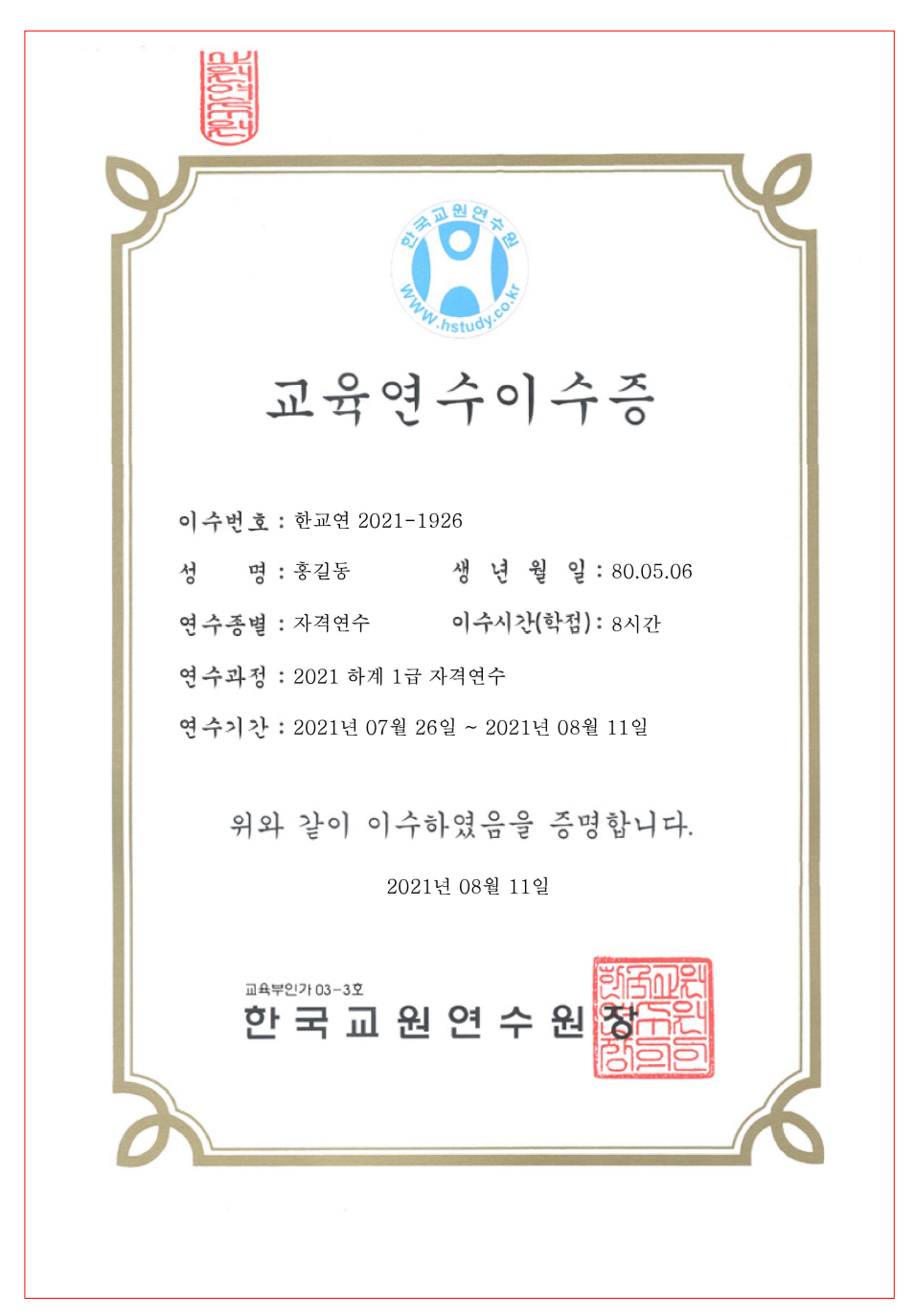

## 4. 이수증 출력 오류 발생 시

- 1) 증명서 발급 창에서
- 2) '직무연수 증명서 발급' 안내에 '이수증 출력이 정상적으로 되지 않는 경우' 클릭
- 3) 안내 내용에 따라 진행

| 나의 강의실      | 연수신청                                                                                   | 추천연수                           | 연수안내  | 고객지원    |                       |        |  |  |  |  |
|-------------|----------------------------------------------------------------------------------------|--------------------------------|-------|---------|-----------------------|--------|--|--|--|--|
| 나의 강의실      | 증명서 빌                                                                                  | 남급                             |       |         |                       |        |  |  |  |  |
| 학습강의실       |                                                                                        | 직무 및 자율연수                      |       |         | 무료 연수                 |        |  |  |  |  |
| 수강이력조회      |                                                                                        |                                |       |         |                       |        |  |  |  |  |
| 과정 장바구니     | · 작구친구 중경시 결핍                                                                          |                                |       |         |                       |        |  |  |  |  |
| 수강연기 및 취소   | • 이수중과 성적표는 통합되어 있습니다.<br>• 1 2 3판정(15/30/45시간) 과정은 성적표가 유<br>• 이수중 출력이 정상적으로 되지 않는 경우 |                                |       |         |                       |        |  |  |  |  |
| 증명서 발급      |                                                                                        |                                |       |         |                       |        |  |  |  |  |
| 교재/교보재 신청내역 |                                                                                        |                                |       |         |                       |        |  |  |  |  |
| 자격증 신청      | 연수구분                                                                                   | 과정명                            | 연수    | 는기간 성적표 | 수강확인서 영수중<br>/이수증 영수중 | 5 교재배송 |  |  |  |  |
| 포인트 및 쿠폰 내역 | 자격연수 202<br>8시간 202                                                                    | 21 하계 1급 자격연수<br>21 하계 1급 자격연수 | 2021- | -07-26  | 이수증발형 수강영수            |        |  |  |  |  |
| 알림장         |                                                                                        |                                | 2021- | -08-11  | 에 구 확 간 당             |        |  |  |  |  |
| 단체연수 신청내역   |                                                                                        |                                |       |         |                       |        |  |  |  |  |
| 회원탈퇴        |                                                                                        |                                |       |         |                       |        |  |  |  |  |

5. 출력문의 : 실무 담당자(T.070-4432-1359, 070-4432-1362), 책임자 \_ 심효선 팀장(070-4423-7080)